## Kako isključiti dodatnu provjeru za ulaz u Office365?

Ako se desi da se prilikom ulaska na web stranicu **office365.skole.hr** pojavi **dodatna provjera** ("Poslan vam je kod na broj xxxxxxxx89 i taj broj morate upisati za ulaz na stranicu") tada to isključimo na sljedeći način:

1. Na računalu idemo na stranicu office365.skole.hr i kliknemo na Aktivacija O365 računa:

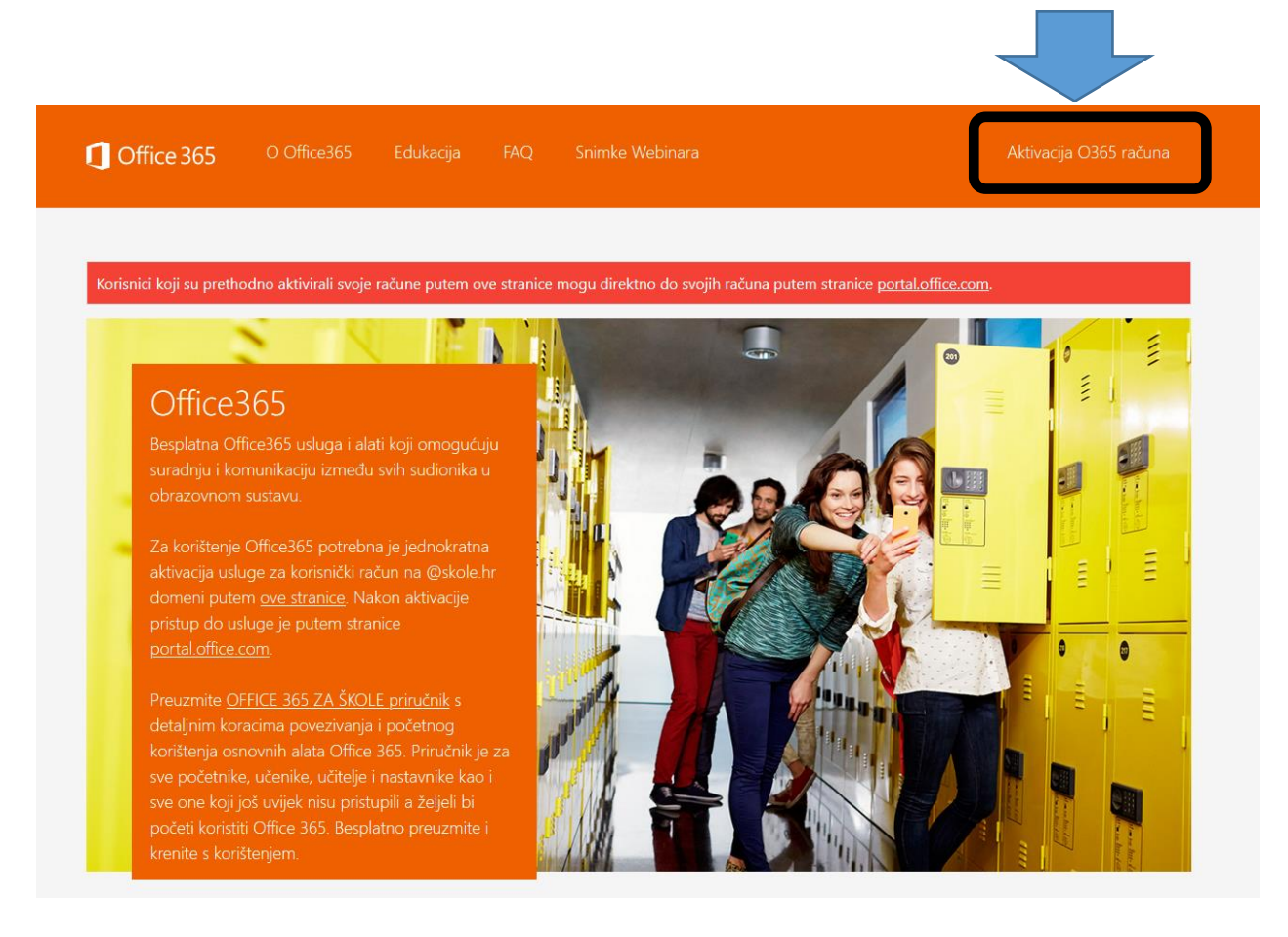

2. tada dobijemo prikazan ekran na kojem opet kliknemo na Aktivacija O365 računa (dolje):

| 1 Office 365                                                            | O Office365                       | Edukacija        | Faq                    | Snimke Webinara                                                                  | Aktivacija O365 računa                       |
|-------------------------------------------------------------------------|-----------------------------------|------------------|------------------------|----------------------------------------------------------------------------------|----------------------------------------------|
| Korisnici koji su preth                                                 | odno aktivirali svoje             | e račune putem c | ve stranice            | e mor                                                                            | tranice <u>portal.office.com</u> .           |
| Office365 je usluga k<br>Office365 alatima.                             | koja omogućuje o                  | brazovnim inst   | itu                    | m zaposlenicima, učiteljima, na                                                  | istavnicima i učenicima besplatan pristup    |
| Korisnici koji su pret<br>Za uspiešnu aktivacij<br>Aktivacija O365 raču | hodno aktivirali sv<br>iu potrebn | e EduHr          | m ove st<br>korisnički | tranice mogu direktno do svojih raču<br><mark>i račun</mark> na skole.hr domeni. | na putem stranice https://portal.office.com. |

3. prikaže nam se ekran za upis korisničkog imena i zaporke:

|                                         | @EduHr                                             |
|-----------------------------------------|----------------------------------------------------|
| Korisnička oznaka                       |                                                    |
| @skole.hr                               | 1                                                  |
| Zaporka                                 |                                                    |
| •••••                                   |                                                    |
| Prijavi se<br>Autentikacijska i autoriz | <u>Pomoć</u><br>racijska infrastruktura znanosti i |
| visokog obrazova                        | nja u Republici Hrvatskoj                          |

4. i na kraju ekran na kojem možemo ISKLJUČITI MFA tj. tu dodatnu provjeru (kliknemo na "Isključi MFA") i malo pričekamo da nam to računalo i prihvati:

| 1 Office 365                                                                                              | O Office365                                | Edukacija                                                              | FAQ                                        | Snimke Webinara                                                                     |                                                                                | @skole.hr                                                                         | Odjava               |
|----------------------------------------------------------------------------------------------------|--------------------------------------------|------------------------------------------------------------------------|--------------------------------------------|-------------------------------------------------------------------------------------|--------------------------------------------------------------------------------|-----------------------------------------------------------------------------------|----------------------|
| Korisnici koji su pretho                                                                                  | odno aktivirali svoje                      | račune putem ov                                                        | ve stranice                                | mogu d <sup>a</sup> sojih raču                                                      | una putem stranice <u>porta</u>                                                | l <u>.office.com</u> .                                                            |                      |
| Odvedi me na Office3<br>MFA (Multi-factor Authe                                                           | entication): <b>uključe</b>                | 0                                                                      |                                            |                                                                                     |                                                                                |                                                                                   |                      |
| Multi-faktorska auten<br>mobilna aplikacija i sl<br>školi ne vrijedi ve<br>sigurnosnom ve<br>Isključi MFA | ntikacija<br>po istima<br>nn, telefonski i | ca prijavu na<br>lozinka od AAI(<br>potrebno kreira<br>ili putem SMS-a | servise k<br>@EduHr ra<br>ati zasebn<br>a. | ojima se ne pristupa kroz i<br>ačuna (ime.prezime@skole<br>nu lozinku pomoću MFA. D | internet preglednik (M<br>e.hr) kojeg je korisnik o<br>ook je uključena MFA, p | IS Office aplikacija, MS C<br>dobio od administratora<br>prijava se vrši dodatnom | Dutlook<br>imenika u |

Ako smo sve napravili kako treba, na ekranu sada piše "Uključi MFA" i to ne treba dirati!

Korisnici koji su prethodno aktivirali svoje račune putem ove stranice mogu direktno do svojih računa putem stranice <u>portaloffice.com</u>. Odvedi me na Office365 MFA (Multi-factor Authentication): **isključeno** Multi-faktorska autentikacija (MFA) služi za prijavu na servise kojima se ne pristupa kroz internet preglednik (MS Office aplikacija, MS Outlook mobilna aplikacija i sl.). U tom slučaju lozinka od AAI@EduHr računa (ime.prezime@skole.hr) kojeg je korisnik dobio od administratora imenika u školi ne vrijedi već je za pristup istima potrebno kreirati zasebnu lozinku pomoću MFA. Dok je uključena MFA, prijava se vrši dodatnom ciaurnosenom verifikacijom, telefonski ili putem SMS-a.

Dalje nastavljamo klikom na Odvedi me na Office365